# UPDATE VOLUNTEER BANK ACCOUNT DETAILS, MOBILE NUMBER & AADHAR <u>NUMBER</u>

## <u>STEP 1:</u>

## LOGIN:

DDO LOGIN IN CFMS PORTAL (https://cfms.ap.gov.in) with his CFMS ID and password

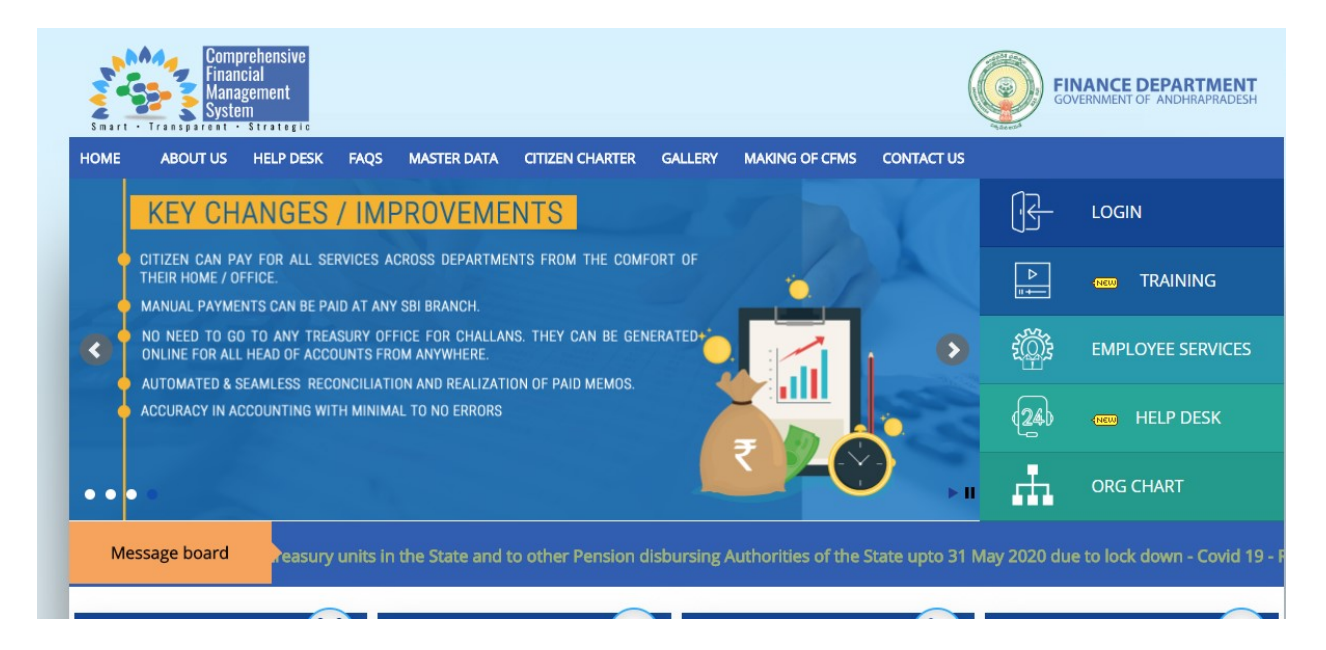

# **STEP 2:**

Select New Hiring Tile

# **STEP 3:**

Select Volunteer Post to Add/Update Bank Account, Aadhar Number & mobile numbers of volunteers

| Smart - Transpare | nancial<br>anagement<br>ystem |                                |                 | <b>W</b>    | GOVERNMENT OF ANDHRAPRADESH |
|-------------------|-------------------------------|--------------------------------|-----------------|-------------|-----------------------------|
| CFMS HOME PAGE    | HIRING TILE F                 | HOME PAGE LOGOUT HELPDESK      |                 |             |                             |
|                   | DDO Name                      | V.V. SATYANARAYANA RAO NAGALLA | DDO CFMS ID     | 14362791    |                             |
|                   |                               | SELECT TH                      | E EMPLOYEE TYPE |             |                             |
|                   |                               | Regular Post/ Sachivalaym Post | Volunt          | teer Post O |                             |
|                   |                               |                                |                 |             |                             |
| _                 |                               |                                |                 |             |                             |

## **STEP 4:**

Select Confirmed list as shown below:

List of Active volunteers displayed under confirmed list.

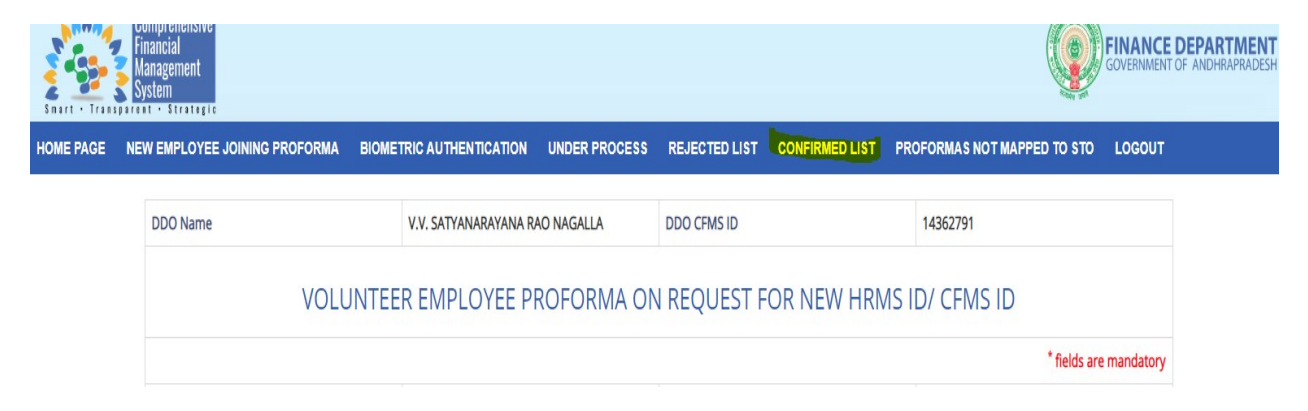

## **STEP 5:**

Click on Bank Account Number: To update Bank Account of the Volunteer

Click on Mobile Number: To update Mobile Number of the Volunteers

Click on Aadhar Number: To update Aadhar Number of the Volunteers

| HOME PAGE                                                                                                  | NEW EMPLOYEE JOINING PROFOR | MA UNDER P   | ROCESS REJE     | CTED LIST CO      | ONFIRMED LIST | PROFORM | IAS NOT MAPPED TO STO | LOGOUT            |           |              |            |
|----------------------------------------------------------------------------------------------------|-----------------------------|--------------|-----------------|-------------------|---------------|---------|-----------------------|-------------------|-----------|--------------|------------|
|                                                                                                    | DDO Name                    | NAGARANI KOM | IMU             |                   | DDO CFMS ID   |         | 14307012              |                   |           |              |            |
| Confirmed Volunteer Proforms Dataile. Click on Cili button against Volunteer to undate Bank écount Dataile |                             |              |                 |                   |               |         |                       |                   |           |              |            |
| Show 25                                                                                                    |                             |              |                 |                   |               |         |                       |                   |           |              |            |
| 23                                                                                                    | - Childa                    |              |                 |                   | Constantiat   | Churter |                       | Telet No ( Demost | 07110.10  |              |            |
| no. EDIT                                                                                                   |                             | DDO Code 0   | ORG Unit Name   | Designation       | Name          | Name    | Employee Name         | No.               | (8-Digit) | Aadhar No.   | Mobile No. |
|                                                                                                    | adhar No Mobile Bank Ac No  | 11152202052  | GP SAMPATHIKOTA | Village Volunteer | SAMPATHIKOTA  | C7      | BOORLAPALLI VENKATESH | Request No. 23534 | 14599295  | 750266873320 | 8008609275 |
| 2                                                                                                    | adhar No Mobile Bank Ac No  | 11152202052  | GP SAMPATHIKOTA | Village Volunteer | SAMPATHIKOTA  | C8      | P ASWINI              | Request No. 23311 | 14599310  | 731199571444 | 9916148878 |

## **STEP 6:**

## 6.1 To Update Aadhar Number:

Once click on 'Aadhar no' in previous screen (ie. Confirmed list) below screen appears. User has to enter correct aadhar number, upload aadhar scanned document and click submit button with Biometric confirmation.

| N | EW EMPLOYEE JOINI                                                                                                    | NG PROFORMA                                                           | UNDER PROCESS                                                                         | REJECTED LIST             | CON                  | IFIRMED LIST                           | PROFORMAS                               | NOT MAPPE | ер то sto | LOGOUT           |                |           |
|---|----------------------------------------------------------------------------------------------------|-----------------------------------------------------------------------|---------------------------------------------------------------------------------------|---------------------------|----------------------|----------------------------------------|-----------------------------------------|-----------|-----------|------------------|----------------|-----------|
|   | DDO Name                                                                                                    | N                                                                     | AGARANI KOMMU                                                                         |                           |                      | DDO CFMS ID                            |                                         |           | 14307012  |                  |                |           |
|   |                                                                                                    |                                                                       |                                                                                       | СН                        | ANGE V               | OLUNTEER AADH                          | AR NUMBER                               |           |           |                  |                |           |
|   |                                                                                                    |                                                                       |                                                                                       |                           |                      |                                        |                                         |           |           |                  | * fields are n | nandatory |
|   | HRMS ID :                                                                                                    |                                                                       |                                                                                       |                           |                      | CFMS ID :                              |                                         |           | 14599295  |                  |                |           |
|   | First Name :<br>Father Name :                                                                                                    |                                                                       | OORLAPALLI                                                                            |                           |                      | Surname Name<br>(DD/MM/YYYY)           | e:                                      |           | VENKATES  | н                |                |           |
|   |                                                                                                    |                                                                       |                                                                                       |                           |                      | Date of Birth:<br>(DD/MM/YYYY)         |                                         |           | 04/07/200 | 0                |                |           |
|   | Gender :                                                                                                    | м                                                                     | Male                                                                                  |                           |                      | Date of Joining                        | ÷                                       |           | 15/08/201 | 9                |                |           |
|   | Telephone No. :                                                                                                    | 80                                                                    | 08609275                                                                              |                           |                      | PAN No. :                              |                                         |           |           |                  |                |           |
|   | Aadhar No. :                                                                                                    | 75                                                                    | 50266873320                                                                           |                           |                      |                                        |                                         |           |           |                  |                |           |
|   | AADHAR Number :                                                                                                    | . 7                                                                   | >                                                                                     |                           |                      | Attach Copy of<br>(Pdf or Image - file | AADHAR Copy : *<br>e size limit 512 kb) | E         | Choose    | File No file cho | sen            |           |
|   | <ul> <li>DDO has to ver</li> <li>Select the biom</li> <li>If Aadhar BioM</li> </ul>                                                               | ify Volunteer AADHA<br>etric device and clicl<br>etric Authentication | R Number details and cor<br>k on 'Authenticate' button<br>is successful, then Volunte | nfirm by aadhar biometric | authenti<br>lowed to | submit                                 |                                         |           |           |                  |                |           |
|   | I hereby certified that the individual is admitted to duty and i found correct AADHAR NUMBER of the candidate with the documents produced by him. |                                                                       |                                                                                       |                           |                      |                                        |                                         |           |           |                  |                |           |
|   | Select BioMetric De                                                                                                    | evice :                                                               | SELECT                                                                                |                           | ~                    |                                        |                                         |           | Authentio | cate             | 1-             |           |
|   |                                                                                                    |                                                                       |                                                                                       |                           |                      |                                        |                                         |           |           |                  |                | Submit    |
|   |                                                                                                    |                                                                       |                                                                                       | HISTORY OF AAL            | DHAR N               | UMBER UPDATE                           | S FOR THIS VOLU                         | UNTEER    |           |                  |                |           |
|   |                                                                                                    |                                                                       |                                                                                       |                           |                      |                                        |                                         |           |           |                  |                |           |

## 6.2 To Update Mobile Number:

Once click on 'Mobile no' in previous screen (ie. Confirmed list) below screen appears. User has to enter correct mobile and click submit button with Biometric confirmation.

| Financial<br>Management<br>System |                                |               |                     |            |                                |           | GOVERNMENT | DEPA<br>OF AND |  |  |
|-----------------------------------|--------------------------------|---------------|---------------------|------------|--------------------------------|-----------|------------|----------------|--|--|
| AGE NEW EMPLOYEE JOINING PROFORM  | A UNDER PROCESS                | REJECTED LIST | CONFIRMED LIST      | PROFORMAS  | IOT MAPPED TO STO              | LOGOUT    |            |                |  |  |
| DDO Name                          | V.V. SATYANARAYANA F           | RAO NAGALLA   |                     |            | DDO CFMS ID                    |           | 14362791   |                |  |  |
|                                   | CHANGE VOLUNTEER MOBILE NUMBER |               |                     |            |                                |           |            |                |  |  |
|                                   | * fields are mandato           |               |                     |            |                                |           |            |                |  |  |
| HRMS ID :                         | 4283558 CFMS ID :              |               |                     |            |                                |           | 14986762   |                |  |  |
| First Name :                      | RAMA DEVI                      | RAMA DEVI     |                     |            |                                |           | MOTUKURI   |                |  |  |
| Father Name :                     | RAMAKRISHNA                    | MAKRISHNA     |                     |            | Date of Birth:<br>(DD/MM/YYYY) |           | 26/11/1992 |                |  |  |
| Gender :                          | Female                         |               |                     |            | Date of Joining :              |           | 01/02/2020 |                |  |  |
| Mobile No. :                      | 9553454536                     |               |                     |            |                                |           |            |                |  |  |
|                                   |                                |               |                     |            |                                |           | Submit     |                |  |  |
|                                   |                                | HIST          | TORY OF MOBILE NUME | BER CHANGE |                                |           |            |                |  |  |
| SI. no. CFMS ID                   | MOE                            | BILE          | STATUS              | REMA       | RKS                            | UPDATED O | N          |                |  |  |
| No data found.                    |                                |               |                     |            |                                |           |            |                |  |  |

#### 6.3 To Update Bank Account Number:

Once click on 'Bank account no' in previous screen (ie. Confirmed list) below screen appears. User has to enter correct bank account number, IFSC code, upload bank pass book scanned document and click submit button with Biometric confirmation.

| PAGE | NEW EMPLOYEE JOINING PROFORMA                                                                                                    | UNDER PROCESS                                                                                                    | REJECTED LIST | CONFIRMED LIST             | PROFORMAS NOT MAPPED                                 | TO STO LOGOUT                            |                        |  |  |  |  |  |
|------|----------------------------------------------------------------------------------------------------|----------------------------------------------------------------------------------------------------|---------------|----------------------------|------------------------------------------------------|------------------------------------------|------------------------|--|--|--|--|--|
|      | DDO Name                                                                                                    | NAGARANI KOMMU                                                                                                    |               | DDO CFMS                   | 5 ID                                                 | 14307012                                 |                        |  |  |  |  |  |
|      |                                                                                                    | CHANGE VOLUNTEER BANK ACCOUNT DETAILS                                                                                                    |               |                            |                                                      |                                          |                        |  |  |  |  |  |
|      |                                                                                                    |                                                                                                    |               |                            |                                                      |                                          | * fields are mandatory |  |  |  |  |  |
|      | HRMS ID :                                                                                                    | :                                                                                                    |               | CFMS ID :                  |                                                      | 14599295                                 |                        |  |  |  |  |  |
|      | First Name :                                                                                                    | BOORLAPALLI                                                                                                    |               | Surname I<br>(DD/MM/YY     | Name:<br>YY)                                         | VENKATESH                                |                        |  |  |  |  |  |
|      | Father Name :                                                                                                    |                                                                                                    |               | Date of Bir<br>(DD/MM/YY   | rth:<br>Y)                                           | 04/07/2000                               |                        |  |  |  |  |  |
|      | Gender :                                                                                                    | Male                                                                                                    |               | Date of Joi                | ning :                                               | 15/08/2019                               |                        |  |  |  |  |  |
|      | Telephone No. :                                                                                                    | 8008609275                                                                                                    |               | PAN No. :                  | PAN No. :                                            |                                          |                        |  |  |  |  |  |
|      | Aadhar No. :                                                                                                    | 750266873320                                                                                                    |               |                            |                                                      |                                          |                        |  |  |  |  |  |
|      | Bank IFSC Code : *                                                                                                    | SBIN0014169                                                                                                    |               | Bank and                   | Branch :                                             | Bank Name: STATE B<br>Branch Name: B KOT | ANK OF INDIA<br>HAKOTA |  |  |  |  |  |
|      | Bank Account Number : *                                                                                                    | 35227070834                                                                                                    |               | Attach Cop<br>(Pdf or Imag | oy of Bank Pass Book .<br>e- file size limit 512 kb) | Choose File No f                         | le chosen              |  |  |  |  |  |
|      | DDO has to verify Volunteer Bank Account details and confirm by aadhar biometric authentication     Select the biometric device and click on 'Authenticate' button     If Aadhar BioMetric Authentication is successful, then Volunteer Bank Account details is allowed to submit |                                                                                                    |               |                            |                                                      |                                          |                        |  |  |  |  |  |
|      | $\Box$ I hereby certified that the individ                                                                                                    | l hereby certified that the individual is admitted to duty and i found correct Bank Account details of the candidate with the documents produced by him. |               |                            |                                                      |                                          |                        |  |  |  |  |  |
|      | Select BioMetric Device :                                                                                                    | SELECT                                                                                                    |               | ~                          |                                                      | Authenticate                             | 1                      |  |  |  |  |  |
|      |                                                                                                    |                                                                                                    |               |                            |                                                      |                                          | Submit                 |  |  |  |  |  |